臺北市政府教育局單一身分驗證帳號使用說明以線上資料庫知識管理平臺為例 臺北市政府教育局新版的單一身分驗證登入主要是配合教育部規劃以 OpenID Connect 1.0 及 OAuth2.0 為規範,建立新一代雲端帳號認證及授權服務平臺。 登入方式為臺北市政府教育局單一簽入帳號登入(Single sign-on, 統寫為 SSO),臺北市關教育部各項

登入方式為臺北市政府教育局單一簽入帳號登入(Single sign-on,縮寫為 SSO),臺北市與教育部各項網站資源均可使用此帳號,避免網站繁瑣申請與帳密記憶。

- 一、臺北市單一身分驗證服務系統(<u>https://ldap.tp.edu.tw</u>)完成介接服務系統項 目:
- 1. 教育雲服務(<u>https://cloud.edu.tw</u>)[這個部分登入的時候請參考下面說明的左側]
- 2. 教育部愛學網(<u>https://stv.moe.edu.tw/)</u>[這個部分登入的時候請參考下面說明的左
- 3. 國小校務行政系統(<u>https://eschool.tp.edu.tw</u>)
- 4. 國中校務行政系統(<u>https://school.tp.edu.tw</u>)
- 5. 高中校務行政系統(<u>https://sschool.tp.edu.tw</u>)
- 6. 酷課雲(<u>https://cooc.tp.edu.tw</u>)
- 7. 教師在職研習網(<u>https://insc.tp.edu.tw</u>)
- 8. 益教網(<u>http://etweb.tp.edu.tw</u>)
- 9. 數學補救教學網(<u>http://math-up.tp.edu.tw</u>)
- 10. 國語補救教學網(<u>http://chinese-up.tp.edu.tw</u>)
- 11. 酷學習(<u>http://cooc.nhps.tp.edu.tw</u>)
- 12. 國小精進教學網(<u>http://tten.tp.edu.tw</u>)
- 13. 高中課程與教學發展工作圈(<u>http://eduwork.tp.edu.tw</u>)
- 14. 線上資料庫入口網(<u>http://onlinedb.tp.edu.tw)</u>

| 使用臺北市自己的相    |
|--------------|
| 關服務時,看到這個    |
| 圖示,就表示可以同    |
| 一組帳號密碼登入     |
| 臺北市單一身分驗證    |
| 相關操作請參考下面的說明 |

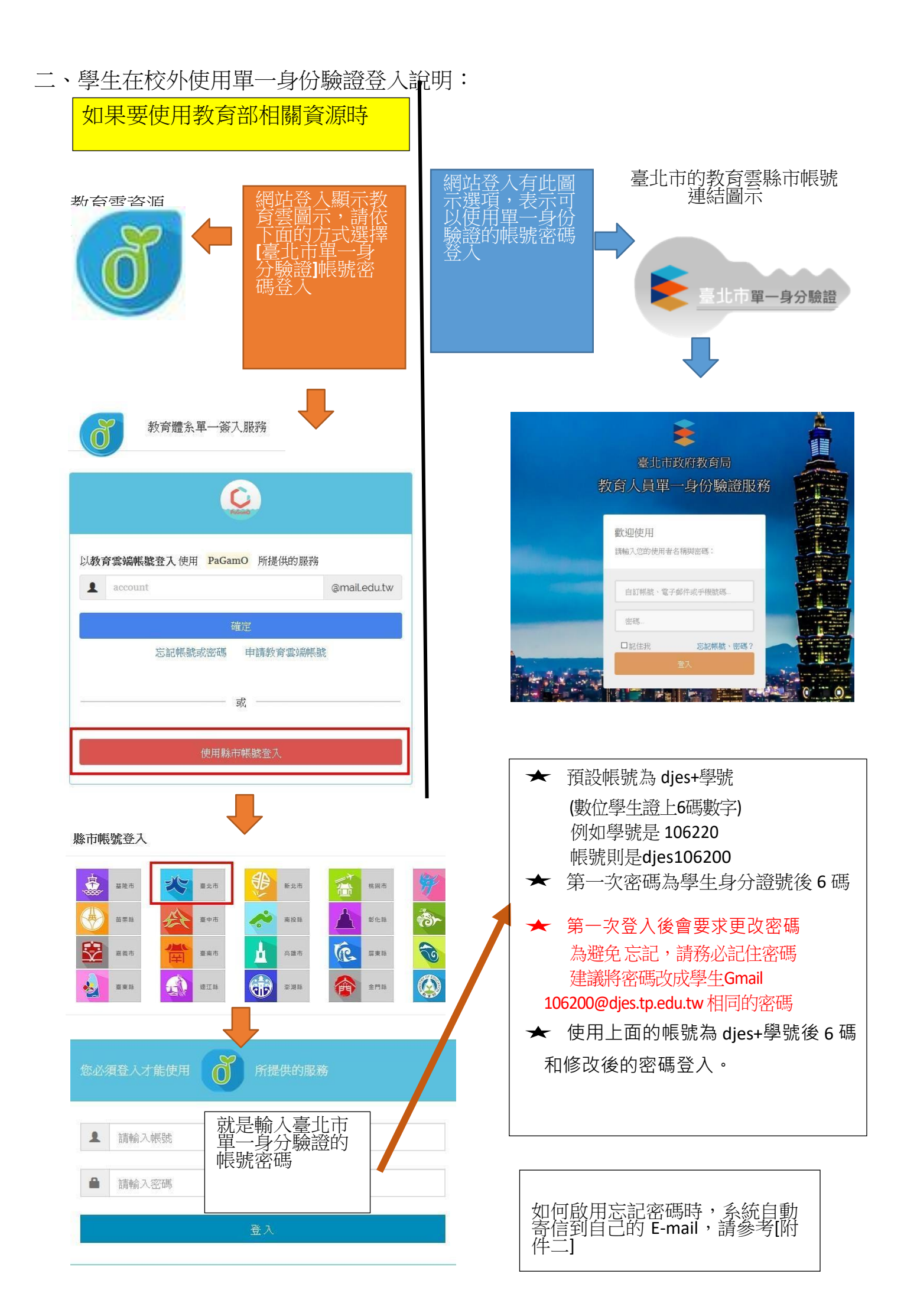

| 修改密碼:<br>學生首次使用預設帳號密碼登<br>入後,必須更改密碼,新密碼<br>字串長度至少要6個字元,變<br>更成功後,請使用新密碼登 |  |
|--------------------------------------------------------------------------|--|
| 歡迎使用<br>密碼變更成功,請重新登入!                                                    |  |
| 自訂帳號、電子郵件或手機號碼                                                           |  |
| 密碼<br>□記住我 忘記帳號、密碼?                                                      |  |
| 登入                                                                       |  |

| 變更密碼                                        |                                 |
|---------------------------------------------|---------------------------------|
| 注意:為了避免帳號遭到盜用,請勿繼續使用預設器<br>新密碼<br>請再輸入一次新密碼 | <sup>碼!</sup><br>新密碼輸入兩次後 按[確定] |

[附件一]如何啟用忘記密碼寄信到 E-mail 的部分 請登入[臺北市政府教育局單一身分驗證服務 <u>https://ldap.tp.edu.tw/</u>]-->在自己名字右邊的下拉式選單,選擇 [修改個資]。

登入成功、修改個資:看到下列畫面代表登入成功,電子郵件、手機號碼可以不輸入,如果沒輸入、沒修改,就不需按[確定]按鈕。

| ፪ 臺北市教育人員單一身份設證照: × +                    |                                       | - 🗆 X               |
|------------------------------------------|---------------------------------------|---------------------|
| ← → C 介 ♠ https://ldap.tp.edu.tw/profile |                                       | ☆ ⊗ ۞ ⋑ ♣ √ ब   🤶 : |
| 臺北市教育人員單一身份驗證服務                          |                                       | -                   |
| 修改個資                                     |                                       | 修改個資                |
| 注意:電子郵件                                  | 將作為傳送帳號鎖定通知、重設密碼等系統訊息使用,請務必填寫!        | 變更帳號                |
|                                          | 身份別 姓名                                | 變更密碼                |
|                                          | 性別<br>出生日期                            | 登出                  |
| 在電子郵件的位置,填上<br>自己常使用的 e-mail             | 電子郵件                                  |                     |
| (例:106200@djes.tp.edu.t<br>w),以便啟用忘記密碼   | ■ 允許使用電子郵件代替自訂帳號進行登<br>入              |                     |
|                                          | 手機號碼                                  |                     |
|                                          | ■允許使用手機號碼代替自訂帳號進行登<br>入               |                     |
|                                          | ····································· |                     |